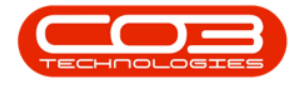

We are currently updating our site; thank you for your patience.

**SALES** 

# **CREDIT NOTES - REJECT CREDIT NOTE**

Ribbon Access: Sales > Credit Notes

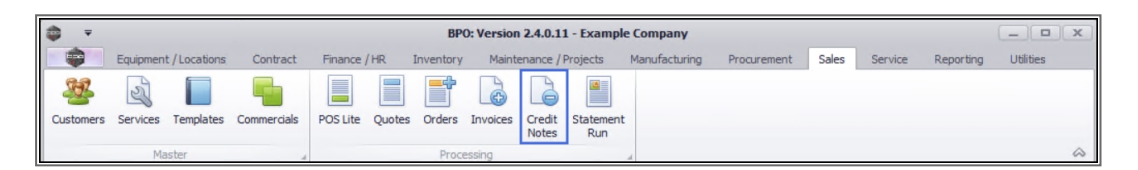

- 1. The Sales Credit Notes listing screen will be displayed.
- 2. Select the **Site** where the credit note can be located.
  - The example has **Durban** selected.
- 3. Change the **Status** to **Released**.
- 4. Click on the **row** of the credit note you wish to reject.
- 5. Click on **Reject Cr Note**.

Short cut key: Right click to display the All groups menu list. Click on Reject.

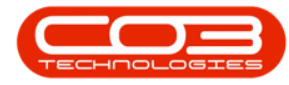

# Reject Credit Note

| Remove from Approve Approve Cr Note Cr Note Approve Cr Note Cr Note Cr | Save Layout Workspaces<br>Format<br>CustomerName<br>Techn / Technologies<br>Young Electric<br>Samanthas Diner | Send Cr Notes E<br>to Print Queue<br>Print<br>3<br>DeptName                                                                                                    | Durban<br>Durban<br>Released<br>Current<br>CrNoteStatusDesc<br>CrNoteStatusDesc<br>Released<br>Released                                                                                                    |                                                                                                    | Currency<br>*©:<br>ZAR                                                                                                    |
|----------------------------------------------------------------------------------------------------|----------------------------------------------------------------------------------------------------|----------------------------------------------------------------------------------------------------|----------------------------------------------------------------------------------------------------|----------------------------------------------------------------------------------------------------|----------------------------------------------------------------------------------------------------|
| rProcess r here to group by that column CustomerCode                                                                                                    | CustomerName<br>CustomerName<br>CustomerName<br>Derton / Technologies<br>Young Electric<br>Samanthas Diner    | BeptName                                                                                                    | CrNoteStatusDesc                                                                                                    | CrNoteDescription                                                                                                    | Currency<br>all c<br>ZAR                                                                                                    |
| CustomerCode<br>©E<br>DER001<br>YES001<br>SAM001<br>HOP001                                                                                                    | CustomerName                                                                                                  | DeptName<br>nac                                                                                                    | CrNoteStatusDesc                                                                                                    | CrNoteDescription                                                                                                    | Currency<br>Currency                                                                                                    |
| DER001           YES001           SAM001           HOP001                                                                                                    | ©c<br>Derton / Technologies<br>Young Electric<br>Samanthas Diner                                              | R C                                                                                                    | Released                                                                                                    | n©:<br>test                                                                                                    | REC ZAR                                                                                                    |
| DER001<br>YES001<br>SAM001<br>HOP001                                                                                                    | Derton / Technologies<br>Young Electric<br>Samanthas Diner                                                    |                                                                                                    | Released                                                                                                    | test                                                                                                    | ZAR                                                                                                    |
| YES001<br>SAM001<br>HOP001                                                                                                    | Young Electric<br>Samanthas Diner                                                                             |                                                                                                    | Released                                                                                                    |                                                                                                    | the second second second second second second second second second second second second second second second se                                                                                                    |
| SAM001<br>HOP001                                                                                                    | Samanthas Diner                                                                                               |                                                                                                    |                                                                                                    | 123456                                                                                                    | ZAR                                                                                                    |
| HOP001                                                                                                    |                                                                                                    |                                                                                                    | Released                                                                                                    | test                                                                                                    | ZAR                                                                                                    |
|                                                                                                    | Hope Works (Pty) Ltd                                                                                          |                                                                                                    | Released                                                                                                    | inv0000299                                                                                                    | ZAR                                                                                                    |
| HOP001                                                                                                    | Hope Works (Pty) Ltd                                                                                          |                                                                                                    | Released                                                                                                    | 1234                                                                                                    | ZAR                                                                                                    |
| HOP001                                                                                                    | Hope Works (Pty) Ltd                                                                                          |                                                                                                    | Released                                                                                                    | test                                                                                                    | ZAR                                                                                                    |
| HOP001                                                                                                    | Hope Works (Pty) Ltd                                                                                          |                                                                                                    | Released                                                                                                    | retest cr note                                                                                                    | ZAR                                                                                                    |
| HOP001                                                                                                    | Hope Works (Pty) Ltd                                                                                          |                                                                                                    | Released                                                                                                    | CRNote2                                                                                                    | ZAR                                                                                                    |
| HOP001                                                                                                    | Hope Works (Pty) Ltd                                                                                          |                                                                                                    | Released                                                                                                    | quick part return                                                                                                    | ZAR                                                                                                    |
| HOP001                                                                                                    | Hope Works (Pty) Ltd                                                                                          |                                                                                                    | Released                                                                                                    | test                                                                                                    | ZAR                                                                                                    |
| HOP001                                                                                                    | Hope Works (Pty) Ltd                                                                                          |                                                                                                    | Released                                                                                                    | test                                                                                                    | ZAR                                                                                                    |
| HOP001                                                                                                    | Hope Works (Pty) Ltd                                                                                          |                                                                                                    | Released                                                                                                    | test                                                                                                    | ZAR                                                                                                    |
| PIN0001                                                                                                    | Pink Shoes                                                                                                    |                                                                                                    | Released                                                                                                    | new credit note                                                                                                    | ZAR                                                                                                    |
| CUS001                                                                                                    | Cash Sales Account                                                                                            |                                                                                                    | Released                                                                                                    | CN9050CSA                                                                                                    | ZAR                                                                                                    |
|                                                                                                    | H0P001<br>H0P001<br>H0P001<br>H0P001<br>H0P001<br>PIN0001<br>CUS001                                           | HOP001         Hope Works (Pty) Ltd           HOP001         Hope Works (Pty) Ltd           HOP001         Hope Works (Pty) Ltd           HOP001         Hope Works (Pty) Ltd           HOP001         Hope Works (Pty) Ltd           HOP001         Hope Works (Pty) Ltd           HOP001         Hope Works (Pty) Ltd           HOP001         Hope Works (Pty) Ltd           PIN0001         Pink Shoes           CU5001         Cash Seles Account | HOP001         Hope Works (Pty) Ltd           HOP001         Hope Works (Pty) Ltd           HOP001         Hope Works (Pty) Ltd           HOP001         Hope Works (Pty) Ltd           HOP001         Hope Works (Pty) Ltd           HOP001         Hope Works (Pty) Ltd           HOP001         Hope Works (Pty) Ltd           HOP001         Hope Works (Pty) Ltd           CUS001         Pink Shoes           CUS001         Cash Sales Account | HOP001         Hope Works (Pty) Ltd         Released           HOP001         Hope Works (Pty) Ltd         Released           HOP001         Hope Works (Pty) Ltd         Released           HOP001         Hope Works (Pty) Ltd         Released           HOP001         Hope Works (Pty) Ltd         Released           HOP001         Hope Works (Pty) Ltd         Released           HOP001         Hope Works (Pty) Ltd         Released           HOP001         Hope Works (Pty) Ltd         Released           PIN0001         Prix Shoes         Released           CU5001         Cash Seles Account         Released | HOP001         Hope Works (Pty) Ltd         Released         retest or note           HOP001         Hope Works (Pty) Ltd         Released         CRNote2           HOP001         Hope Works (Pty) Ltd         Released         quick part return           HOP001         Hope Works (Pty) Ltd         Released         test           HOP001         Hope Works (Pty) Ltd         Released         test           HOP001         Hope Works (Pty) Ltd         Released         test           HOP001         Hope Works (Pty) Ltd         Released         test           HOP001         Hope Works (Pty) Ltd         Released         test           PIN0001         Hope Works (Pty) Ltd         Released         test           QUIS001         Prix Shoes         Released         new credit note           CUS001         Cash Sales Account         Released         CN9050CSA |

- 6. When you receive the **Input Validation** message to confirm;
  - Are you sure you want to Reject cr note no. CN[credit note number]?
- 7. Click on Yes to proceed, or
  - Click on **No** to ignore the request .

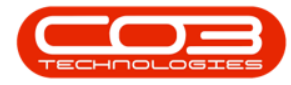

| Home       Equipment / Locations       Contract       Finance / HB       Inventory       Maintenance / Projects       Manufacturing       Producement       Sales       Service       Reporting       Utilities       Image: Contract       Finance / HB       Immentory       Maintenance / Projects       Manufacturing       Producement       Sales       Service       Report       Utilities       Image: Contract       Finance       Finance                                                                                                    | Inter       Equipment / Locations       Central       France / R       Inventory       Marinemoce / Projects       Marufacturing       Processe       Projects       Marufacturing       Processe       Projects       Projects <th></th> <th></th> <th></th> <th></th> <th></th> <th></th> <th>Sales C</th> <th>redit Not</th> <th>es - BPO: Vers</th> <th>sion 2.5.0.0 -</th> <th>Example</th> <th>Company v2.</th> <th>5.0.0</th> <th></th> <th></th> <th></th> <th></th> <th></th> <th>X</th>                                                                                                    |          |             |           |          |                                     |                             | Sales C            | redit Not         | es - BPO: Vers  | sion 2.5.0.0 - | Example   | Company v2.                   | 5.0.0  |                                  |          |                        |           |                   | X          |
|----------------------------------------------------------------------------------------------------|----------------------------------------------------------------------------------------------------|----------|-------------|-----------|----------|-------------------------------------|-----------------------------|--------------------|-------------------|-----------------|----------------|-----------|-------------------------------|--------|----------------------------------|----------|------------------------|-----------|-------------------|------------|
| Wertan       Wertan                                                                                                    | Weisser       Weisser                                                                                                    |          | Home        | Equi      | ipment / | Locations Co                        | ontract Finan               | ice / HR           | Inventory         | Maintenanc      | e / Projects   | Manufact  | turing Procur                 | ement  | Sales Ser                        | vice Re  | eporting U             | tilities  |                   | я х        |
| Add       Edit       Delto       Wew       Referses       Save Layout       Workspaces       Print       Send Cr Notes       Export       Current         Links       #       Process       Format       Print       Current       Current         Links       #       Process       Format       Print       Current       Current         Functions       Print       ChloteNa       Current       ChloteNa       ChloteNa                                                                                                    | Add       Edit       Delte       Refease       Referent       Referent <th>Ð</th> <th>1</th> <th>×</th> <th></th> <th>-</th> <th>0</th> <th><math>\checkmark</math></th> <th>8</th> <th>2</th> <th></th> <th>9</th> <th></th> <th>NUSH</th> <th>Durban</th> <th></th> <th></th> <th></th> <th></th> <th></th>                                                                                                    | Ð        | 1           | ×         |          | -                                   | 0                           | $\checkmark$       | 8                 | 2               |                | 9         |                               | NUSH   | Durban                           |          |                        |           |                   |            |
| Mantain       Process       Format       Print       Current         Links       The process       Format       Print       Current         Enter text to search.       Process       Chloteble crypton       Currenty         Functions       Chloteble       CustomerCode       CustomerName       DeptHame       CrNoteble       CrNoteble crypton       Currenty         CN0000118       DER001       Derton / Technologies       Released       test       ZAR         CN0000037       YES001       Young Electric       Released       test       ZAR         CN0000034       HOP001       Hope Works (Pty) Ltd       Released       12345       ZAR         CN0000055       HOP001       Hope Works (Pty) Ltd       Released       test       ZAR         CN0000056       HOP001       Hope Works (Pty) Ltd       Released       test       ZAR         CN0000056       HOP001       Hope Works (Pty) Ltd       Released       test       ZAR         CN0000056       HOP001       Hope Works (Pty) Ltd       Released       test       ZAR         CN0000056       HOP001       CN000056       HOP001       Released       test       ZAR         Released       test       ZAR                                                                                                    | Martan       Process       Format       Print       Current         Eines       Tag a column header here to group by that column       Crivite/SatuaDesc       Crivite/SatuaDesc<                                                                                                    | Add      | Edit        | Delete    | View     | Release for<br>Approval             | Remove from<br>Approval     | Approve<br>Cr Note | Reject<br>Cr Note | Save Layout     | Workspaces     | Print     | Send Cr Note<br>to Print Oueu | s Expo | rt Release                       | d .      | Refresh                |           |                   |            |
| Links       Page a column header here to group by that column         Enter text to search       P         Functions       Chotelio       CustomerCode       CustomerCode                                                                                                    | Links       a       Dag a column header here to group by that column         Functions       CriviteNo       CustomerCode       CustomerCode                                                                                                    |          | Mainta      | in        |          | 4                                   | Process                     |                    |                   | Form            | nat            |           | Print                         |        |                                  | Current  |                        |           |                   | $\Diamond$ |
| Enter text to search       CNoteStatusDesc       CNoteStatusDesc       CNoteStatusDesc       CNoteDescription       Currency         Functions       Image: CNoteStatusDesc       CNoteStatusDesc       CNoteDescription       Currency         Image: CNoteStatusDesc       CNoteStatusDesc       CNoteDescription       Currency         Image: CNoteStatusDesc       CNoteDescription       Currency         Image: CNoteStatusDesc       CNoteDescription       Currency         Image: CNoteStatusDesc       CNoteDescription       Currency         Image: CNoteStatusDesc       CNoteDescription       Currency         Image: CNoteStatusDesc       CNoteDescription       Currency         Image: CNoteStatusDesc       CNoteDescription       Currency         Image: CNoteStatusDesc       CNoteDescription       Currency         Image: CNoteStatusDesc       CNoteDescription       Currency         Image: CNoteStatusDesc       CNoteDescription       Currency         Image: CNoteStatusDesc       CNoteDescription       Currency         Image: CNoteStatusDesc       CNoteDescription       Currency         Image: CNoteStatusDesc       CNoteDescription       Currency         Image: CNoteStatusDesc       CNoteDescription       Curency         Image: CNoteStatusDesc                                                                                                    | Tent text to search       CriviteNo       CustomerCode       QustomerCode       Qustode       QustomerCode       <                                                                                                    | Links    |             |           | 4        |                                     | 1 . I I                     |                    |                   |                 |                |           |                               |        |                                  |          |                        |           |                   |            |
| Functions       v       00:       QListomerCode       CustomerName       DepName       OrNoteStatusDesc       Critored IsatusDesc       Contracts       QLitorency       QLitorency <td>Functions     Of NoteNo     OutcomeCode     CustomeMame     Deptiame     ChitoEstatuDesc     ChitoEstatuDesc     ChitoEstatuDesc     Of No       Returns        •       •       •       •       •</td> <td>Enter te</td> <td>ext to sear</td> <td>h</td> <td>P</td> <td></td> <td></td> <td></td> <td></td> <td></td> <td></td> <td></td> <td></td> <td></td> <td></td> <td></td> <td></td> <td></td> <td></td> <td></td> | Functions     Of NoteNo     OutcomeCode     CustomeMame     Deptiame     ChitoEstatuDesc     ChitoEstatuDesc     ChitoEstatuDesc     Of No       Returns        •       •       •       •       •                                                                                                    | Enter te | ext to sear | h         | P        |                                     |                             |                    |                   |                 |                |           |                               |        |                                  |          |                        |           |                   |            |
| Functions     • 10:     10:     10:     10:     10:     10:     10:       Returns     • 00000018     DER001     Derton / Technologies     Released     test     2248       CN0000018     DER001     Samathas Diner     Released     123456     2AR       CN0000054     HOP001     Hope Works (Pty) Ltd     Released     12345     2AR       CN000055     HOP001     Hope Works (Pty) Ltd     Released     1234     2AR       CN0000052     HOP001     Hope Works (Pty) Ltd     Released     test     2AR       CN0000052     HOP001     Hope Works (Pty) Ltd     Released     test cr note     2AR       CN0000052     HOP001     Hope Works (Pty) Ltd     Released     test cr note     2AR       CN0000054     HOP001     Hope Works (Pty) Ltd     Released     test cr note     2AR       CN0000056     HOP001      Other 2     ZAR       CN000017     HOP001      ?     Are you sure you want to Reject cr note no. CN000018.     Released     test     ZAR       Released     test     ZAR     Released     test     ZAR       CN000019     HOP001     ?     Yes     No     Released     test     ZAR       Released     t                                                                                                    | Functions         • 0:         0:         0:         0:         0:         0:         0:         0:         0:         0:         0:         0:         0:         0:         0:         0:         0:         0:         0:         0:         0:         0:         0:         0:         0:         0:         0:         0:         0:         0:         0:         0:         0:         0:         0:         0:         0:         0:         0:         0:         0:         0:         0:         0:         0:         0:         0:         0:         0:         0:         0:         0:         0:         0:         0:         0:         0:         0:         0:         0:         0:         0:         0:         0:         0:         0:         0:         0:         0:         0:         0:         0:         0:         0:         0:         0:         0:         0:         0:         0:         0:         0:         0:         0:         0:         0:         0:         0:         0:         0:         0:         0:         0:         0:         0:         0:         0:         0:         0:         0:                                                                                                            |          |             |           |          | CrNoteNo                            | Custome                     | rCode              | Custo             | merName         |                |           | DeptName                      |        | CrNoteStatus                     | Desc     | CrNoteDes              | cription  | Curren            | су         |
| Returns     C M0000018     DER001     Derton/Technologies     Released     test     ZAR       C M0000037     YES001     Young Electric     Released     123456     ZAR       C M0000042     HOP001     Hope Works (Pty) Ltd     Released     test     ZAR       C M0000054     HOP001     Hope Works (Pty) Ltd     Released     1234     ZAR       C M0000055     HOP001     Hope Works (Pty) Ltd     Released     test     ZAR       C M0000056     HOP001     Hope Works (Pty) Ltd     Released     test     ZAR       C M0000065     HOP001     C Moutos (Pty) Ltd     Released     test     ZAR       C M0000066     HOP001     C Moutos (Pty) Ltd     Released     test     ZAR       C M0000107     HOP001     C Moutos     C Moutos     C Rivitz (Pty) Ltd     Released     test     ZAR       C M0000107     HOP001     C Moutos     C Rivitz (Pty) Ltd     Released     test     ZAR       C N0000107     HOP001     C No00018     HOP001     Released     test     ZAR       C N000019     HOP001     C No00019     Yes     No     Released     test     ZAR       Released     test     ZAR     Released     test     ZAR                                                                                                    | P CM000003         DExt001         Derton / Technologies         Released         test         ZAR           CN0000037         YES001         Young Electric         Released         123456         ZAR           CN0000037         YES001         Samanthas Direr         Released         123456         ZAR           CN0000054         HOP001         Hope Works (Pty) Ltd         Released         1234         ZAR           CN0000055         HOP001         Hope Works (Pty) Ltd         Released         1234         ZAR           CN0000056         HOP001         Hope Works (Pty) Ltd         Released         retst         ZAR           CN0000056         HOP001         Hope Works (Pty) Ltd         Released         retst         ZAR           CN0000056         HOP001         Input validation         0         Released         test         ZAR           CN0000056         HOP001         [0         Are you sure you want to Reject or note no. CN000018         Released         test         ZAR           Released         test         ZAR         Released         test         ZAR           CN0000109         HOP001         Input validation         0         Released         test         ZAR           Released                                                                                                    | Func     | tions       |           | 9        | RBC                                 | R <b>O</b> C                |                    | 8 <b>0</b> C      |                 |                |           | ROC                           |        | ROC                              |          | R B C                  |           | R C               |            |
| CN0000037     YESD01     Young Electric     Released     12345     ZAR       CN0000038     SAM001     Samanthas Diner     Released     test     ZAR       CN0000054     HOP001     Hope Works (Pty) Ltd     Released     12342     ZAR       CN0000055     HOP001     Hope Works (Pty) Ltd     Released     test     ZAR       CN0000055     HOP001     Hope Works (Pty) Ltd     Released     test     ZAR       CN0000056     HOP001     Hope Works (Pty) Ltd     Released     test cr note     ZAR       CN000062     HOP001     Input validation     Input validation     Released     celsocid     celsocid       CN0000056     HOP001     CN0000056     HOP001     Released     test cr note     ZAR       CN0000056     HOP001     CN0000017     HOP001     Are you sure you want to Reject cr note no. CN0000018.     Released     test     ZAR       Released     HOP001     CN0000142     PIN0001     ZAR     Released     test     ZAR       CN0000142     PIN001     CN0000146     CUS01     ZAR     Released     new credit note     ZAR       Released     CUS01     ZAR     Released     cest     ZAR       Released     CUS01     ZAR     Released                                                                                                    | CN0000037     YES001     Young Electric     Released     123456     ZAR       CN0000038     SAM001     Samanhas Diner     Released     test     ZAR       CN0000034     HOP001     Hope Works (Pty) Ltd     Released     incomo229     ZAR       CN0000055     HOP001     Hope Works (Pty) Ltd     Released     test     ZAR       CN0000056     HOP001     Hope Works (Pty) Ltd     Released     test     ZAR       CN0000056     HOP001     Hope Works (Pty) Ltd     Released     test     ZAR       CN0000056     HOP001     Onuclease (Pty) Ltd     Released     test     ZAR       CN0000056     HOP001     Input validation     Input validation     Released     test     ZAR       CN0000167     HOP001     Input validation     Input validation     Released     test     ZAR       CN0000177     HOP001     Input validation     Input validation     Input validation     Released     test     ZAR       Released     HOP001     Input validation     Input validation     Input validation     Released     test     ZAR       Released     HOP001     Input validation     Input validation     Input validation     Released     test     ZAR       Released     CN00011                                                                                                    |          |             |           | •        | CN0000018                           | DER001                      |                    | Derto             | n / Technologie | s              |           |                               |        | Released                         |          | test                   |           | ZAR               |            |
| CN000038 SAM001 Samarhas Diere Released test ZAR<br>CN000042 HOP001 Hope Works (Pty) Ltd Released inv0000299 ZAR<br>CN000055 HOP001 Hope Works (Pty) Ltd Released 1234 ZAR<br>CN000052 HOP001 Hope Works (Pty) Ltd Released Test ZAR<br>Released retst or note ZAR<br>Released Quick part return ZAR<br>Released test ZAR<br>Released Quick part return ZAR<br>Released test ZAR<br>Released test ZAR<br>Released Test ZAR<br>Released Test ZAR<br>Released Test ZAR<br>Released Test ZAR<br>Released Test ZAR<br>Released Test ZAR<br>Released ZCN0000145 ZAR<br>Released ZCN0000145 ZAR<br>Released ZCN0000145 ZAR<br>Released ZCN0000145 ZAR<br>Released ZCN0000145 ZAR<br>Released ZCN0000145 ZAR<br>Released ZCN0000145 ZAR<br>Released ZCN0000145 ZAR                                                                                                    | CN000003     SAM001     Samathas Direr     Released     test     ZAR       CN0000042     HOP001     Hope Works (Pty) Ltd     Released     irv0000299     ZAR       CN0000055     HOP001     Hope Works (Pty) Ltd     Released     iz24     ZAR       CN0000052     HOP001     Hope Works (Pty) Ltd     Released     iz24     ZAR       CN0000052     HOP001     Hope Works (Pty) Ltd     Released     iz24     ZAR       CN0000052     HOP001     Out validation     Imput validation     Released     CRNote2     ZAR       CN0000054     HOP001     Imput validation     Imput validation     Released     Released     Imput validation       CN0000107     HOP001     Imput validation     Imput validation     Imput validation     Released     Imput validation     Imput validation       CN000017     HOP001     Imput validation     Imput validation     Imput validation     Imput validation     Imput validation     Released     Imput validation     Imput validation     Imput validation     Imput validation     Released     Imput validation     Imput validation     Imput validation     Imput validation     Imput validation     Imput validation     Imput validation     Imput validation     Imput validation     Imput validation     Imput validation     I                                                                                                    | Rei      | ums         |           |          | CN0000037                           | YES001                      |                    | Young             | Electric        |                |           |                               |        | Released                         |          | 123456                 |           | ZAR               |            |
| CN0000042     HOP001     Hope Works (Pty) Ltd     Released     inv0000299     ZAR       CN0000054     HOP001     Hope Works (Pty) Ltd     Released     1234     ZAR       CN0000052     HOP001     Hope Works (Pty) Ltd     Released     test     ZAR       CN0000052     HOP001     Hope Works (Pty) Ltd     Released     test     ZAR       CN0000052     HOP001     Hope Works (Pty) Ltd     Released     test     ZAR       CN0000056     HOP001     Input validation     6     Released     cets     ZAR       CN0000056     HOP001     Input validation     6     Released     test     ZAR       CN0000056     HOP001     Input validation     7     Yes     No     Released     test     ZAR       Released     HOP001     Input validation     7     Yes     No     Released     test     ZAR       Released     HOP001     Input validation     7     Yes     No     Released     test     ZAR       Released     HOP001     Input validation     7     Yes     No     Released     test     ZAR       Released     CN0000146     CU5001     Yes     No     Released     test     ZAR       Released     <                                                                                                    | CN000002       HOP001       Hope Works (Pty) Ltd       Released       1234       ZAR         CN0000054       HOP001       Hope Works (Pty) Ltd       Released       1234       ZAR         CN0000052       HOP001       Hope Works (Pty) Ltd       Released       test       ZAR         CN0000053       HOP001       Hope Works (Pty) Ltd       Released       test       ZAR         CN0000053       HOP001       Input validation       Imput validation       Released       retest or note       ZAR         CN0000103       HOP001       Imput validation       Imput validation       Released       retest       ZAR         CN0000103       HOP001       Imput validation       Imput validation       Released       retest       ZAR         CN0000103       HOP001       Imput validation       Imput validation       Released       retest       ZAR         Released       test       ZAR       Released       test       ZAR         CN0000104       HOP001       Imput validation       Imput validation       Released       test       ZAR         Released       CN0001142       PIN0001       Imput validation       Imput validation       Imput validation       Imput validation       Imput validation <t< td=""><td></td><td></td><td></td><td></td><td>CN0000038</td><td>SAM001</td><td></td><td>Sama</td><td>nthas Diner</td><td></td><td></td><td></td><td></td><td>Released</td><td></td><td>test</td><td></td><td>ZAR</td><td></td></t<>                                                                                                    |          |             |           |          | CN0000038                           | SAM001                      |                    | Sama              | nthas Diner     |                |           |                               |        | Released                         |          | test                   |           | ZAR               |            |
| CN0000054     HOP001     Hope Works (Pty) Ltd     Released     1234     ZAR       CN0000055     HOP001     Hope Works (Pty) Ltd     Released     test     ZAR       CN0000063     HOP001     Input validation     6     Released     restor ontest     ZAR       CN0000066     HOP001     Input validation     6     Released     restor ontest     ZAR       CN0000066     HOP001     Input validation     6     Released     test     ZAR       CN0000107     HOP001     Input validation     7     Are you sure you want to Reject or note no. CN000018.     Released     test     ZAR       CN000019     HOP001     Input validation     7     Yes     No     Released     test     ZAR       CN0000142     PN0001     Input validation     Yes     No     Released     test     ZAR       Released     CN0000146     CUS011     Yes     No     Released     test     ZAR                                                                                                    | CN0000054       HOP001       Hope Works (Pty) Ltd       Released       1234       ZAR         CN0000055       HOP001       Hope Works (Pty) Ltd       Released       test       ZAR         CN0000056       HOP001       Input validation       0       Released       rest or note       ZAR         CN0000056       HOP001       Input validation       0       Released       rest or note       ZAR         CN0000056       HOP001       Input validation       0       Released       rest or note       ZAR         CN0000107       HOP001       Input validation       0       Released       test       ZAR         CN0000107       HOP001       Input validation       0       Released       test       ZAR         CN0000199       HOP011       Input validation       0       Released       test       ZAR         CN0000142       PIN0011       0       Ves       No       Released       rest or ote zar         CN0000146       CUS001       Ves       No       Released       CN0050CSA       ZAR         Released       CN0000146       CUS001       Ves       No       Released       CN0050CSA       ZAR <td></td> <td></td> <td></td> <td></td> <td>CN0000042</td> <td>HOP001</td> <td></td> <td>Hope</td> <td>Works (Pty) Ltd</td> <td>ł</td> <td></td> <td></td> <td></td> <td>Released</td> <td></td> <td>inv0000299</td> <td>9</td> <td>ZAR</td> <td></td>                                                                                                    |          |             |           |          | CN0000042                           | HOP001                      |                    | Hope              | Works (Pty) Ltd | ł              |           |                               |        | Released                         |          | inv0000299             | 9         | ZAR               |            |
| CN0000055     HOP001     Hope Works (Pty) Ltd     Released     test     ZAR       CN0000062     HOP001     Input validation     Input validation     Released     CRNote2     ZAR       CN0000086     HOP001     Input validation     Input validation     Input validation     Released     CRNote2     ZAR       CN0000107     HOP001     Input validation     Input validation     Input validation     Released     Itest or note     ZAR       CN0000107     HOP001     Input validation     Input validation     Itest     ZAR       CN0000197     HOP001     Input validation     Itest     ZAR       CN0000198     HOP001     Itest     ZAR       CN0000142     PIN0001     Itest     ZAR       CN0000146     CUS001     Itest     ZAR       Released     Itest     ZAR       Released     Itest     ZAR       Released     Itest     ZAR       Released     Itest     ZAR       Released     Itest     ZAR       Released     Itest     ZAR       Released     Itest     ZAR       Released     Itest     ZAR       Released     CN0000146     CUS01     Itest                                                                                                    | CN0000055 HOP001 HopeWorks (Pty) Ltd Released test ZAR<br>CN0000062 HOP001<br>CN0000036 HOP001<br>CN0000107 HOP001<br>CN0000108 HOP001<br>CN0000109 HOP001<br>CN0000146 CUS001 Ves No<br>CN0000146 CUS001 Ves No |          |             |           |          | CN0000054                           | HOP001                      |                    | Hope              | Works (Pty) Lto | ł              |           |                               |        | Released                         |          | 1234                   |           | ZAR               |            |
| CN0000062       HOP001         CN0000083       HOP001         CN0000086       HOP001         CN0000107       HOP001         CN0000108       HOP001         CN0000142       PIN0001         CN0000142       PIN0001         CN0000146       CUS001             Ves       No             Released       retest or note       ZAR         Released       test       ZAR         Released       test       ZAR         Released       test       ZAR         Released       test       ZAR         Released       test       ZAR         Released       test       ZAR         Released       test       ZAR         Released       test       ZAR         Released       test       ZAR         Released       test       ZAR         Released       new credit note       ZAR         Released       CUS01       The set or set or set                                                                                                    | CN0000062       HOP001         CN0000063       HOP001         CN0000064       HOP001         CN0000067       HOP001         CN0000068       HOP001         CN0000069       HOP001         CN000004       HOP001         CN0000049       HOP001         CN0000146       CUS001         Version       Version         Released       test         CN0000146       CUS001                                                                                                    |          |             |           |          | CN0000055                           | HOP001                      |                    | Hope              | Works (Pty) Ltd | 1              |           |                               |        | Released                         |          | test                   |           | ZAR               |            |
| CN0000083       HOP001         CN0000086       HOP001         CN000017       HOP001         CN0000108       HOP001         CN0000109       HOP001         CN0000192       PN0001         CN0000142       PN0001         CN0000146       CUS001             Ves       No             Released       CN0000142                                                                                                    | CN0000033       HOP001         CN0000036       HOP001         CN0000107       HOP001         CN0000109       HOP001         CN0000112       PIN0001         CN0000142       PIN0001         CN0000146       CUSS01             Yes       No             Released       test       ZAR         Released       test       ZAR         Released       test       ZAR         Released       test       ZAR         Released       test       ZAR         Released       test       ZAR         Released       test       ZAR         Released       test       ZAR         Released       test       ZAR         Released       test       ZAR         Released       new credit note       ZAR         Released       CN9050CSA       ZAR         Released       CN9050CSA       ZAR                                                                                                    |          |             |           |          | CN0000062                           | HOP001                      | Input              | validatio         | n 🚽 🗕 🚽         |                |           | 5                             | ×      | Released                         |          | retest cr no           | ote       | ZAR               |            |
| CN000006       H0P001         CN0000107       H0P001         CN000018       H0P001         CN000019       H0P001         CN0000142       PIN0001         CN0000146       CUS001             Ves       No           Released           Released       test           Ves     No       Released     CN9050CSA                                                                                                    | CN0000066       HOP001         CN0000107       HOP001         CN0000109       HOP001         CN0000109       HOP001         CN0000142       PIN0011         CN0000146       CUSS01             Yes       No             Released       test       ZAR         Released       test       ZAR         Released       test       ZAR         Released       test       ZAR         Released       test       ZAR         Released       test       ZAR         Released       test       ZAR         Released       test       ZAR         Released       test       ZAR         Released       test       ZAR         Released       test       ZAR         Released       CN0050CSA       ZAR         Released       CN0050CSA       ZAR                                                                                                    |          |             | CN0000083 |          |                                     | HOP001                      | HOP001             |                   |                 |                |           | 0                             |        | Released                         |          | CRNote2                | ZAR       |                   |            |
| CN0000107     HOP001       CN0000108     HOP001       CN000019     HOP001       CN0000142     PIN0001       CN0000146     CLIS001         Ves     No         Released     test     ZAR       Released     test     ZAR       Released     test     ZAR       Released     test     ZAR       Released     test     ZAR       Released     CN0000146     CLIS001                                                                                                    | CN0000107 HOP001<br>CN0000108 HOP001<br>CN0000109 HOP001<br>CN0000109 HOP001<br>CN0000146 CUS001<br>CN0000146 CUS000<br>CN0000146 CUS000<br>CN00000000000000000000<br>CN0000000000                                                                                                    |          |             |           |          | CN0000086                           | HOP001                      |                    | _                 |                 | 1              |           |                               |        | Released                         |          | quick part r           | eturn     | ZAR               |            |
| CN0000108     HOP001       CN0000199     HOP001       CN0000142     PIN0001       CN0000146     CUS001         Ves     No         Released     rew credit note       ZAR       Released     cN0000146                                                                                                    | CN0000109       HOP001         CN0000129       HOP001         CN0000142       PIN0001         CN0000146       CUS001             Yes       No    Released test ZAR Released new credit note ZAR Released CN9050CSA ZAR                                                                                                    |          |             |           |          | CN0000107                           | HOP001                      |                    | ? Are             | you sure you v  | want to Reject | cr note n | o. CN0000018.                 |        | Released                         |          | test                   |           | ZAR               |            |
| CN0000199 H0P001<br>CN0000142 PIN0001<br>CN0000146 CUS001 Ves No Released new credit note ZAR<br>Released CN9050CSA ZAR                                                                                                    | CN0000199 H0P001<br>CN0000142 PIN0001<br>CN0000146 CUS001 Ves No Released new credit note ZAR<br>Released CN9050CSA ZAR                                                                                                    |          |             |           |          | CN0000108                           | HOP001                      |                    |                   |                 |                |           |                               |        | Released                         |          | test                   |           | ZAR               |            |
| CN0000142 PDN0001           CN0000146         CUS001           Ves         No           Released         CN9050CSA           ZAR                                                                                                    | CN0000142 PIN001 Ves No Released new credit note ZAR Released CN9050CSA ZAR                                                                                                    |          |             |           |          | CN0000109                           | HOP001                      |                    |                   |                 |                |           |                               |        | Released                         |          | test                   |           | ZAR               |            |
| CN0000146 CUS001 Released CN9050CSA ZAR                                                                                                    | CN0000146 CUS001 Released CH9050CSA ZAR                                                                                                    |          |             |           |          | CN0000142                           | PIN0001                     |                    | 7-                |                 |                | /es       | No                            |        | Released                         |          | new credit             | note      | ZAR               |            |
|                                                                                                    |                                                                                                    |          |             |           |          | CN0000146                           | CUS001                      |                    | •                 |                 |                |           |                               | _      | Released                         |          | CN9050CS               | A         | ZAR               |            |
|                                                                                                    |                                                                                                    |          |             |           |          | CN0000109<br>CN0000142<br>CN0000146 | HOP001<br>PIN0001<br>CUS001 |                    | 7                 |                 |                | /es       | No                            |        | Released<br>Released<br>Released |          | new credit<br>CN9050CS | note<br>A | ZAR<br>ZAR<br>ZAR |            |
|                                                                                                    |                                                                                                    | One it   | endance -   |           |          |                                     |                             |                    |                   |                 |                |           | there ad                      | - date | 24/04/2024                       | Manadama | 2500 5                 | and Con   |                   |            |

### **CREDIT NOTE REJECTION COMMENTS**

If you did not enter a rejection comment for the credit note, then BPO

will prompt you to do so.

- 8. When you receive the message requesting;
  - Please add the rejection comment against this credit note?
- 9. Click on **OK** to proceed.

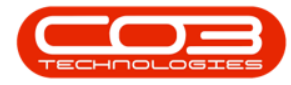

# Reject Credit Note

| P          |             |        |               |              | Sales      | redit No   | tes - BPO: Ver                                | sion 2.5.0.0 - | Example O | Company v2.5.0.0  |             |               |                   | _ <b>– x</b>                            |
|------------|-------------|--------|---------------|--------------|------------|------------|-----------------------------------------------|----------------|-----------|-------------------|-------------|---------------|-------------------|-----------------------------------------|
| -          | Home Eq     | uipmen | t/Locations C | Contract Fin | ance / HR  | Inventory  | Maintenand                                    | e / Projects   | Manufactu | uring Procurement | Sales Ser   | vice Report   | rting Utilities   | _ & ×                                   |
| Add        | Edit Delete | Vier   | w Release for | Remove from  | n Approve  | Reject     | Save Layout                                   | Workspaces     | Print     | Send Cr Notes Exp | Durban      | ▼<br>ed ▼     | Refresh           |                                         |
|            |             |        | Approval      | Approval     | Cr Note    | Cr Note    |                                               | •              |           | to Print Queue    |             |               |                   | ~                                       |
|            | Maintain    |        |               | Process      | 1          | -          | For                                           | nat            | 4         | Print             |             | Current       | 4                 | ~~~~~~~~~~~~~~~~~~~~~~~~~~~~~~~~~~~~~~~ |
| Links      | the second  | #      |               |              |            |            |                                               |                |           |                   |             |               |                   |                                         |
| enter text | t to search | -      | CrNoteNo      | Custon       | herCode    | Cust       | omerName                                      |                |           | DeptName          | CrNoteStatu | sDesc (       | CrNoteDescription | Currency                                |
| Functi     | ions        | 4      | P #00         | R <b>O</b> C |            | 100        |                                               |                |           | 8 C               | 8 C         | 1             | 18 C              | a∎c                                     |
|            |             |        | CN0000018     | DER00        | 1          | Dert       | on / Technologie                              | s              |           |                   | Released    | 1             | test              | ZAR                                     |
| Retur      | ms          |        | CN0000037     | YESOO        | 1          | Youn       | g Electric                                    |                |           |                   | Released    | 1             | 123456            | ZAR                                     |
|            |             |        | CN0000038     | SAM00        | 1          | Sama       | anthas Diner                                  |                |           |                   | Released    | 1             | test              | ZAR                                     |
|            |             | - V    | CN0000042     | HOP00        | 1          | Норе       | Works (Pty) Lto                               | d              |           |                   | Released    | i             | nv0000299         | ZAR                                     |
|            |             |        | CN0000054     | HOP00        | 1          | Норе       | Works (Pty) Ltd                               | d              | 8         |                   | Released    | 1             | 1234              | ZAR                                     |
|            |             |        | CN0000055     | HOP00        | 1          | Норе       | Works (Pty) Ltd                               | đ              |           |                   | Released    | 1             | test              | ZAR                                     |
|            |             |        | CN0000062     | HOP00        | 1          | Hope       | Works (Ptv) Lto                               | 4              |           |                   | Released    | r             | etest cr note     | ZAR                                     |
|            |             |        | CN0000083     | HOPO         |            |            |                                               | /              |           | ×                 | Released    | 0             | CRNote2           | ZAR                                     |
|            |             |        | CN000086      | HOPO         |            |            | e rejection comment against this credit note? |                |           |                   | Released    | Released quid |                   | ZAR                                     |
|            |             |        | CN0000107     | HOPO         | Please add | the reject |                                               |                |           |                   | Released    |               | test              | ZAR                                     |
|            |             |        | CN0000108 HO  |              |            |            |                                               |                |           |                   | Released    | test          | test              | ZAR                                     |
|            |             |        | CN0000109     | HOPO         |            | _          |                                               |                |           | _                 | Released    | 1             | test              | ZAR                                     |
|            |             |        | CN0000142     | PINO         |            | 9          |                                               | <b></b>        | OK        |                   | Released    | r             | new credit note   | ZAR                                     |
|            |             |        | CN0000146     | CUSO         | _          |            |                                               |                |           |                   | Released    | (             | CN9050CSA         | ZAR                                     |

- 10. The comment **text box** will display, allowing you to type the rejection comment.
- 11. When you have completed the comment, click on **Save**.

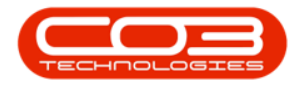

|          |               |        |          |                         |                         | Sales              | Credit Not        | es - BPO: Ver   | sion 2.5.0.0 - | Example  | Company v2.5                    | .0.0    |              |             |               |           |              | ×            |
|----------|---------------|--------|----------|-------------------------|-------------------------|--------------------|-------------------|-----------------|----------------|----------|---------------------------------|---------|--------------|-------------|---------------|-----------|--------------|--------------|
|          | Home          | Equi   | ipment / | Locations Co            | ontract Fina            | ance / HR          | Inventory         | Maintenand      | e / Projects   | Manufact | uring Procure                   | ement S | ales Servi   | ice Re      | porting Util  | ities     | _ 8          | ×            |
| Ð        | 1             | ×      |          | P                       | 0                       | $\checkmark$       | ×                 | Z               |                |          |                                 |         | Durban       | •           | 3             |           |              |              |
| Add      | Edit          | Delete | View     | Release for<br>Approval | Remove from<br>Approval | Approve<br>Cr Note | Reject<br>Cr Note | Save Layout     | Workspaces     | Print    | Send Cr Notes<br>to Print Queue | Export  | Released     | •           | Refresh       |           |              |              |
|          | Mainta        | in     |          | 4                       | Process                 |                    | 4                 | For             | nat            | 4        | Print                           |         |              | Current     | 4             |           |              | $\hat{\sim}$ |
| Links    |               |        | # Dr     |                         |                         |                    |                   |                 |                | 10       |                                 |         |              |             |               |           |              |              |
| Enter te | ext to search | h      | 9        | CrNoteNo                | Custom                  | erCode             | Custr             | omerName        | · · · · · ·    |          | DeptName                        | 0       | rNoteStatusD | lesc        | CrNoteDescr   | rintion   | Currency     |              |
| Fund     | tions         |        | 9        |                         | REC                     |                    | 100               |                 | 1              |          | REC                             | 1       |              |             | REC           | poor      | REC          |              |
| -        | ciono         |        |          | CN0000018               | DER00                   | 1                  | Derto             | n / Technologie | s' .           |          | -                               | R       | eleased      |             | test          |           | ZAR          |              |
| Re       | turns         |        | -        | CN0000037               |                         |                    |                   |                 | 7              |          |                                 |         | ed           |             | 123456        |           | ZAR          |              |
|          |               |        |          | CN0000038               |                         |                    |                   | 1               |                |          | _                               |         | ed           |             | test          |           | ZAR          |              |
|          |               |        |          | CN0000042               | Home                    |                    |                   | 1               |                |          |                                 |         | ed           |             | inv0000299    |           | ZAR          |              |
|          |               |        |          | CN0000054               |                         |                    |                   | 1               |                |          |                                 |         | ed           |             | 1234          |           | ZAR          |              |
|          |               |        |          | CN0000055               | Sava                    | Back               | 1                 |                 |                |          |                                 |         | ed           |             | test          |           | ZAR          |              |
|          |               | 11-    |          | CN0000062               | Save                    | Dack               | 1                 |                 |                |          |                                 |         | ed           |             | retest cr not | te        | ZAR          |              |
|          |               | _      |          | CN0000083               | Proces                  | is "i              | k'                |                 |                |          |                                 |         | ⇔ ed         |             | CRNote2       |           | ZAR          |              |
|          |               |        |          | CN0000086               | Parts exch              | anged inste        | ad of Credit      |                 |                |          |                                 |         | ∧ ed         |             | quick part re | turn      | ZAR          |              |
|          |               |        |          | CN0000107               |                         |                    |                   |                 |                |          |                                 |         | ed           |             | test          |           | ZAR          |              |
|          |               |        |          | CN0000108               |                         |                    |                   |                 |                |          |                                 |         | ed           |             | test          |           | ZAR          |              |
|          |               |        |          | CN0000109               |                         |                    |                   |                 |                |          |                                 |         | ed           |             | test          |           | ZAR          |              |
|          |               |        |          | CN0000142               |                         |                    |                   |                 |                |          |                                 |         | ed           |             | new credit n  | ote       | ZAR          |              |
|          |               |        |          | CN0000146               |                         |                    |                   |                 |                |          |                                 |         | ed           |             | CN9050CSA     |           | ZAR          |              |
|          |               |        |          |                         |                         |                    |                   |                 |                |          |                                 |         | ÷            |             |               |           |              |              |
|          |               |        | -        |                         |                         |                    |                   |                 |                |          |                                 |         |              |             |               |           |              | >            |
| Open W   | indows •      |        |          |                         |                         |                    |                   |                 |                |          | User : Jula                     | ndaK 21 | /04/2021     | /ersion : 2 | 2.5.0.0 Exar  | mple Comp | any v2.5.0.0 |              |

- 12. When you receive the **Credit Note Authorisation** message to confirm that;
  - The Credit Note no., CN[credit note number] has been declined successfully.
- 13. Click on **OK**.

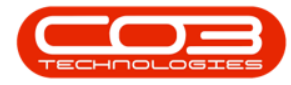

# Reject Credit Note

| Add Ed        | Home Equi  |         |                         |                      | Sales Cred                 | lit Notes - BPO: Version 2.5.0.0 - E | ample     | Company v2.5.0.0                     |       |              |                             | _ <b>D</b> X |
|---------------|------------|---------|-------------------------|----------------------|----------------------------|--------------------------------------|-----------|--------------------------------------|-------|--------------|-----------------------------|--------------|
| Add Ed        | -          | pment / | Locations Co            | intract Finance      | e/HR Inve                  | entory Maintenance / Projects N      | lanufacti | uring Procurement                    | Sales | Service R    | eporting Utilities          | _ & ×        |
| Add Ed        | 2 X        |         | -                       | 0                    | Ø (                        | 3                                    |           |                                      |       | Durban       | •                           |              |
|               | dit Delete | View    | Release for<br>Approval | Remove from Approval | Approve Re<br>Cr Note Cr 1 | eject Save Layout Workspaces<br>Note | Print     | Send Cr Notes Expe<br>to Print Queue | ort   | Released     | <ul> <li>Refresh</li> </ul> |              |
| M             | Maintain   |         | 4                       | Process              |                            | Format.                              |           | Print                                | 4     | Current      |                             | $\Diamond$   |
| Links         |            | at Dra  |                         |                      |                            |                                      |           |                                      |       |              |                             |              |
| Enter text to | search     | 2       | CrNoteNo                | Customer             | Code                       | CustomerName                         |           | DeptName                             | CrNo  | teStatusDesc | CrNoteDescription           | Currency     |
| Function      | 15         | ۴       | n 🛛 c                   | a 🗖 c                |                            | *@c                                  |           | a 🛛 c                                | REC   |              | RBC                         | 8 🛛 C        |
| _             |            | •       | CN0000018               | DER001               |                            | Derton / Technologies                |           |                                      | Relea | ised         | test                        | ZAR          |
| Returns       |            |         | CN0000037               | YES001               |                            | Young Electric                       |           |                                      | Relea | ased         | 123456                      | ZAR          |
|               |            |         | CN0000038               | SAM001               |                            | Samanthas Diner                      |           |                                      | Relea | ased         | test                        | ZAR          |
|               |            |         | CN0000042               | HOP001               |                            | Hope Works (Pty) Ltd                 |           |                                      | Relea | ased         | inv0000299                  | ZAR          |
|               |            |         | CN0000054               | HOP001               |                            | Hope Works (Pty) Ltd                 |           |                                      | Relea | ised         | 1234                        | ZAR          |
|               |            |         | CN0000055               | HOP001               |                            | Hope Works (Pty) Ltd                 |           |                                      | Relea | ased         | test                        | ZAR          |
|               |            |         | CN0000062               | HOP001               | Cradit Nat                 | to Authorization                     |           | 12                                   | ~     | ed           | retest cr note              | ZAR          |
|               |            |         | CN0000083               | HOP001               | Credit Nor                 | te Autionsation                      | 100       | 12                                   | ^     | ed           | CRNote2                     | ZAR          |
|               |            |         | CN0000086               | HOP001               |                            | 4                                    |           |                                      |       | ed           | quick part return           | ZAR          |
|               |            |         | CN0000107               | HOP001               |                            | The Credit Note no., CN0000018, h    | as been   | declined successfully                |       | ed           | test                        | ZAR          |
|               |            |         | CN0000108               | HOP001               |                            |                                      |           |                                      |       | ed           | test                        | ZAR          |
|               |            |         | CN0000109               | HOP001               | _                          |                                      |           |                                      |       | ed           | test                        | ZAR          |
|               |            |         | CN0000142               | PIN0001              |                            | 13                                   |           | OK                                   |       | ed           | new credit note             | ZAR          |
|               |            |         | CN0000146               | CUS001               |                            |                                      |           | - OK                                 |       | ed           | CN9050CSA                   | ZAR          |

The rejected credit note can now be viewed in the **Sales Credit Notes** listing screen, where the **Status** is set to **Declined**.

MNU.064.010

Help v2024.5.0.7/1.0 - Pg 6 - Printed: 04/07/2024

CO3 Technologies (Pty) Ltd © Company Confidential